## Creating a Gravitar profile and picture

To add a profile picture you need to connect your wordpress account to the username/password provided that gives you author access into AesDes.org

1. Sign in with your given username and password that starts with aau2024\_\_\_\_\_

| $\partial \mathbf{x}$                                                                                         |
|----------------------------------------------------------------------------------------------------|
| C , 3 /                                                                                                    |
| Log in with WordPress.com                                                                                     |
| You can now save time spent logging in by<br>connecting your WordPress.com account t<br>Aesthetics of Design. |
| OR                                                                                                    |
| Log in with username and password                                                                             |

2. Go to your profile and click to change your profile picture using Gravatar and click to sign in (top right corner).

|                    | Share a little biographical information to fill out your profile. This may be shown publicly. |
|--------------------|-----------------------------------------------------------------------------------------------|
| Profile Picture    |                                                                                               |
|                    | You can change your profile picture on Gravatar.                                              |
| Account Management |                                                                                               |

3. Create an account, use **the same email/username/password** that is on your original profile to create a new wordpress account. If you cannot find the email – slack Shrey Solanki or email me at shrey.solanki@colorado.edu.

| W                                                                                          |  |  |  |  |
|--------------------------------------------------------------------------------------------|--|--|--|--|
| Sign up for Gravatar with a WordPress.com account                                          |  |  |  |  |
| Not sure what this is all about? <u>We can help clear that up for you.</u>                 |  |  |  |  |
| Your email address                                                                         |  |  |  |  |
| Choose a username                                                                          |  |  |  |  |
| Choose a password                                                                          |  |  |  |  |
| ¢¢                                                                                         |  |  |  |  |
| By creating an account you agree to our Terms of Service and have read our Privacy Policy. |  |  |  |  |
| Create your account                                                                        |  |  |  |  |
|                                                                                            |  |  |  |  |
| Already have a WordPress.com account?                                                      |  |  |  |  |

4. Activate your account and build your site, you can upload an image along with filling out the information. If you are managing your Gravatars, approve using logging into Gravatar and add a new image.

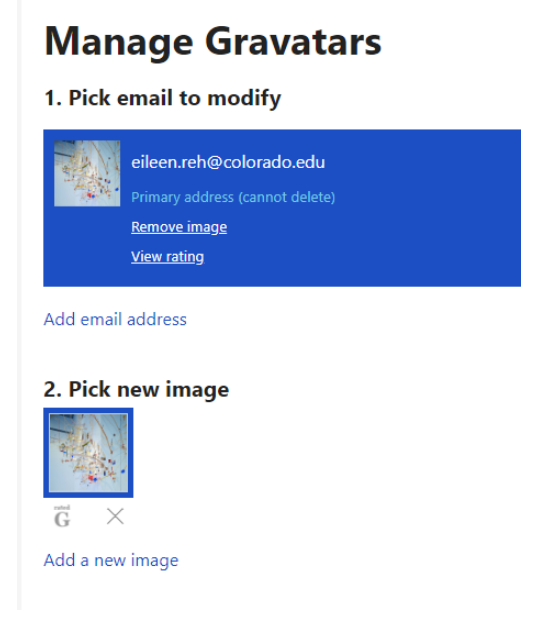

a. If you are experiencing this screen when uploading or changing a new image. I have personally found it had to do with the file I had being a .JPEG vs a .JPG. Use a .JPG to help.

| Move C             | rop Rotate | Zoom + | Zoom -     | Preview Type  |
|--------------------|------------|--------|------------|---------------|
| lick here for help |            |        | Crop Image | Small Preview |
|                    |            |        |            | Large Preview |
|                    |            |        |            |               |

- 5. Adjust the image as necessary and it should update to how it shows below. **IVIANAGE GRAVATARS** 
  - 1. Pick email to modify

|           | eileen.reh@colorado.edu<br>Primary address (cannot delete)<br><u>Remove image</u><br><u>View rating</u> |
|-----------|----------------------------------------------------------------------------------------------------|
| Add email | address                                                                                                 |

## 2. Pick new image

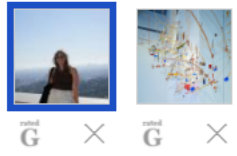

6. It should automatically sync up when you log into the original wordpress account again. If not, clear your cache, close your browsers and log in again.